# Steps to Print a Credit Report

- 1. Go to <u>annualcreditreport.com</u>
- 2.
- 3. Select "Colorado" where is says Select Your State and then select "Request Report"

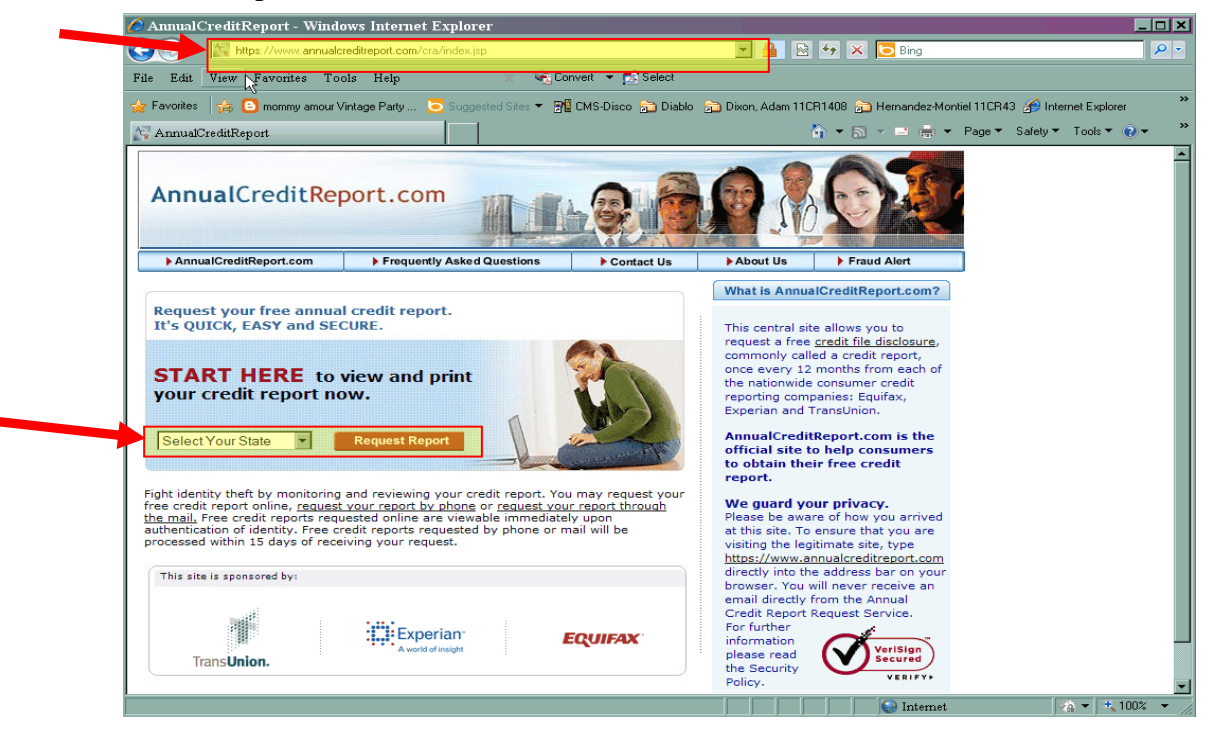

#### 4. Fill out requested information

#### 5. Make sure you check the box after you enter your SSN.

| - Eavorites                                                    | mmu amour Vintage Partu                                                                   | Sites T DE CMS Disco             | lo 😒 Divon Adam 1105    | 1408 💭 Hemander Mon | tiel 110B43 🦨 Internet 5 |
|----------------------------------------------------------------|-------------------------------------------------------------------------------------------|----------------------------------|-------------------------|---------------------|--------------------------|
| AnnualCreditReport                                             |                                                                                           |                                  |                         | ) - A               | Page ▼ Safety ▼ Too      |
| AnnualCred                                                     | tReport.com                                                                               |                                  |                         |                     |                          |
|                                                                |                                                                                           |                                  |                         |                     |                          |
| AnnualCreditkep                                                | rt.com Frequently Asked Que                                                               | Stions Contact Us                | About Us                | Fraud Alert         |                          |
| PLEASE PROV                                                    | DE ALL OF THE PERSONAL                                                                    | INFORMATION REQUI                | RED BELOW.              |                     |                          |
| This information i                                             | needed to begin the process of d                                                          | letermining your identity an     | d finding your          | VeriSign<br>Secured |                          |
| credit report. Plea<br>about the use of                        | se refer to our <u>Privacy Policy</u> and <u>s</u><br>and protection of this information. | Security and Encryption Poli     | <u>cy</u> to learn more | VERIFYF             |                          |
| * = Required Field                                             |                                                                                           |                                  |                         |                     |                          |
|                                                                |                                                                                           |                                  |                         |                     |                          |
| *First Name:                                                   | Middle<br>Initial:                                                                        | *Last Name:                      | Suff                    | ix:                 |                          |
|                                                                |                                                                                           |                                  |                         |                     |                          |
| *Date of Birth:                                                | Month Day Yeas (YYYY                                                                      | 2                                |                         |                     |                          |
|                                                                | Hondr Buy Tear (TTT                                                                       | ,                                |                         |                     |                          |
| *Social Security<br>Number:                                    |                                                                                           |                                  |                         |                     |                          |
|                                                                | sav wir be encrypted for your protect                                                     |                                  |                         |                     |                          |
|                                                                | if, for security reasons, you want no r                                                   | more than the last four digits o | of your Social Security | Number to appear    |                          |
| Check this box<br>when you view                                | or print your credit report.                                                              |                                  |                         |                     |                          |
| Check this box<br>when you view                                | or print your credit report.                                                              |                                  |                         |                     |                          |
| Check this box<br>when you view<br>Current Address<br>*Line 1: | or print your creait report.                                                              | Line 2:                          |                         | ]                   |                          |

#### 6. Select "Experian"

7. Select "Next"

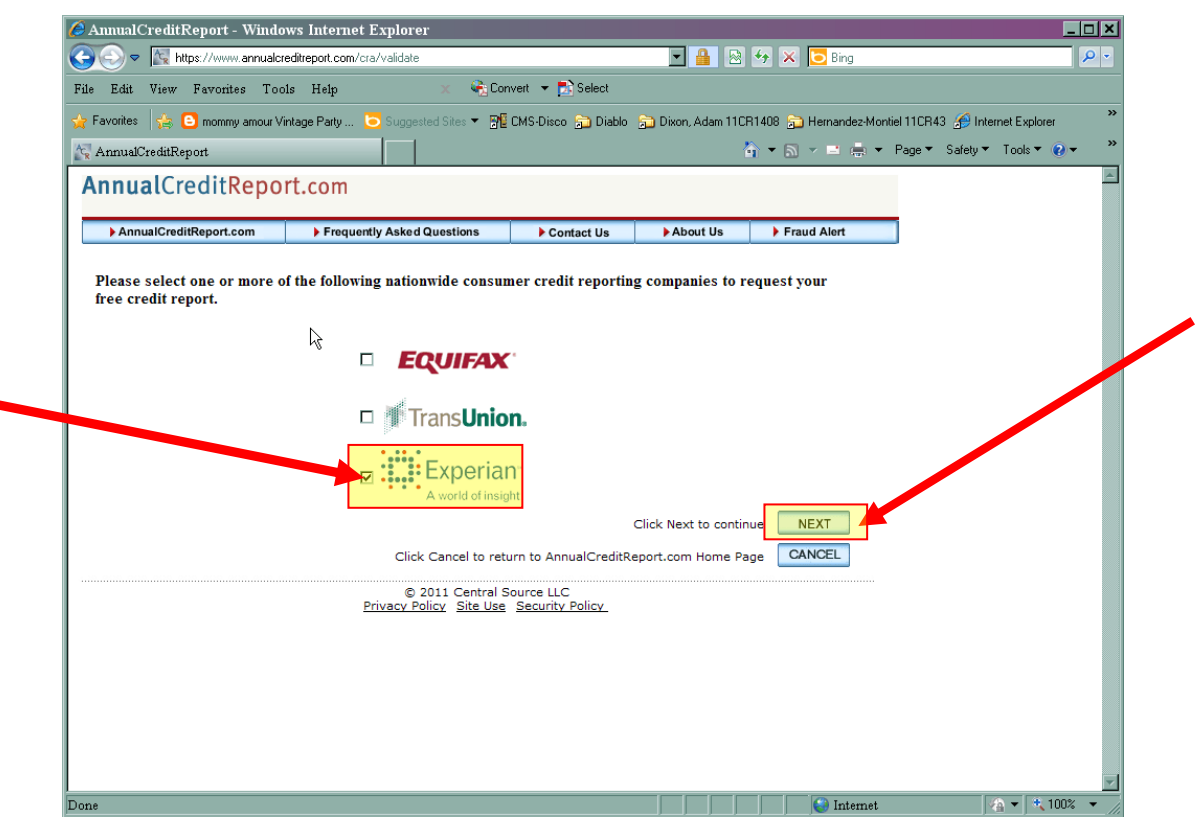

8. The next page will contain a series of personalized questions.

## Select "Print your Report"

| Experian - Report                           | : Summary -                               | Windows I                                         | nternet Expl                                                 | orer                                         |                                       |                                    |                                        |                           |                |               | _              |            |
|---------------------------------------------|-------------------------------------------|---------------------------------------------------|--------------------------------------------------------------|----------------------------------------------|---------------------------------------|------------------------------------|----------------------------------------|---------------------------|----------------|---------------|----------------|------------|
| 😋 🕘 🔻 🛄 https://                            | /annualcreditrepo                         | ort.experian.cor                                  | n/AnnualCreditR                                              | eport/cac/Report9                            | Summary2.do                           | <b>_</b>                           | <b>a</b> 🗠 🐓                           | 🗙 🔁 Bir                   | g              |               |                | <b>₽</b> - |
| File Edit View Fav                          | vorites Tools                             |                                                   |                                                              | 🤹 Convert                                    | 🝷 🛃 Select                            |                                    |                                        |                           |                |               |                |            |
| 🖕 Favorites 🛛 🚖 🕒 m                         | iommy amour Vin                           | tage Party                                        | Suggested S                                                  | ites 🔻 📲 CMS-                                | Disco 🔂 Diabl                         | lo <u> </u> Dixon, A               | \dam 11CR140                           | 3 🔂 Hernar                | dez-Montiel 11 | CR43 <i> </i> | ernet Explorer | ×          |
| 📋 Experian - Report Sur                     | mmary                                     |                                                   |                                                              |                                              |                                       |                                    | <del>ن</del> 👌 -                       | 5 🗸 🖻                     | 🚔 🔻 Pag        | e 🔻 Safety 🔻  | Tools 🔻 🔞 🔻    | >>         |
| AnnualCreditReport.com                      | m 🕨 Return                                | to AnnualCred                                     | itReport.com                                                 | Frequently A                                 | sked Questions                        | s 🕨 Contact                        | AnnualCredit                           | Report.com                |                |               |                | 1          |
| A world of i                                | ian"                                      |                                                   |                                                              |                                              |                                       |                                    |                                        |                           |                |               |                |            |
| Logout                                      | Report<br>Summary                         | Potentially<br>Negative<br>Items                  | Accounts in<br>Good<br>Standing                              | Requests for<br>Your Credit<br>History       | Personal<br>Information               | Your<br>Personal<br>Statement      | Get Credit<br>Monitor                  | Get Credit<br>Score       |                |               |                |            |
| Add Triple                                  | Report S                                  | Summary                                           |                                                              |                                              |                                       |                                    |                                        |                           |                |               |                |            |
| Alert <sup>s™</sup> Credit                  | FREE Experi                               | an Credit Rep                                     | port                                                         |                                              |                                       |                                    |                                        | Free                      |                |               |                |            |
| Monitoring                                  | Total                                     |                                                   |                                                              |                                              |                                       |                                    |                                        | \$0.00                    |                |               |                |            |
| per month!                                  | Importa<br>your report in<br>"Dispute" an | nt Note: Print<br>n the near fut<br>nd then enter | this page or w<br>ure, log on to <u>w</u><br>your report nur | rite down your re<br>ww.experian.co<br>nber. | eport number a<br><u>m/consumer</u> a | and date for fu<br>and select "Vie | ture access."<br>w your report         | To return to<br>again" or |                |               |                |            |
|                                             | Experian                                  | credit report                                     | prepared for                                                 |                                              |                                       | Credi<br>Print y<br>Credit         | t Report Tr<br>our report<br>Education | ut:                       |                |               |                |            |
| Get the Score!                              | Your rep                                  | ort number is                                     |                                                              |                                              |                                       | Know                               | your rights<br>Fraud Center            |                           |                |               |                |            |
| Add your<br>Credit Score<br>for only \$7.95 | Report d                                  | ate: August                                       | 15, 2011                                                     |                                              |                                       | Groat                              |                                        |                           |                |               |                |            |
| GET IT NOW!                                 |                                           |                                                   |                                                              |                                              |                                       |                                    |                                        |                           |                |               |                |            |

## 9. After you select this option, the report will open in a new window.

## 10. Select "Print Report"

| Experian - Printable    | e Full Report - Windows Internet Explore                         | r                                                    |                                                  | _ <b>_ X</b> |
|-------------------------|------------------------------------------------------------------|------------------------------------------------------|--------------------------------------------------|--------------|
| 🔾 🗢 🏥 https://a         | nnualcreditreport. <b>experian.com</b> /AnnualCreditReport/cac/F | FullReport.do 🗾 🔒 😣 🍫 👂                              | 🗶 🔽 Bing                                         | <b>₽</b> -   |
| ile Edit View Favo      | nites Tools Help 🛛 🗙 🍋 Co                                        | nvert 👻 💽 Select                                     |                                                  |              |
| Favorites 🛛 🚖 🕒 mor     | mmy amour Vintage Party 🧿 Suggested Sites 🔻 📑                    | CMS-Disco 🔂 Diablo 🔂 Dixon, Adam 11CR1408            | 📬 Hernandez-Montiel 11CR43 <i> </i> Internet Exp | lorer        |
| Experian - Printable Fu | 11 Report                                                        | 🟠 🕶 (                                                | 🗟 ✓ 🖃 📥 ▾ Page ▾ Safety ▾ Tools                  | • (? • »     |
|                         |                                                                  |                                                      |                                                  |              |
|                         |                                                                  |                                                      |                                                  |              |
|                         | Exportant                                                        |                                                      | X Close window                                   |              |
|                         | Experiari                                                        |                                                      |                                                  |              |
|                         | A world of insight                                               |                                                      |                                                  |              |
|                         | Online Personal Credit Report from                               | Experian for                                         |                                                  |              |
|                         | Experian credit report prepared for                              | Index:                                               | Print report                                     |              |
|                         |                                                                  | - Contact us                                         |                                                  |              |
|                         | Your report number is                                            | - Potentially negative items                         |                                                  |              |
|                         | Report date:                                                     | <ul> <li>Accounts in good standing</li> </ul>        |                                                  |              |
|                         | 08/15/2011                                                       | <ul> <li>Requests for your credit history</li> </ul> |                                                  |              |
|                         |                                                                  | <ul> <li>Personal information</li> </ul>             |                                                  |              |
|                         |                                                                  | <ul> <li>Important message from Experian</li> </ul>  |                                                  |              |
|                         |                                                                  | - Know your rights                                   |                                                  |              |
|                         |                                                                  |                                                      |                                                  |              |
|                         | Experian collects and organizes information a                    | bout you and your credit history from public record  | s, your creditors and                            |              |
|                         | other reliable sources. By law, we cannot disc                   | lose certain medical information (relating to physi  | cal, mental, or                                  |              |
|                         | data furnisher (i.e. "Cancer Center") that repo                  | its your payment history to us. If so, those names   | display in your report                           |              |
|                         | but in reports to others they display only as "M                 | edical Information Provider." Consumer statement     | ts included on your                              |              |
|                         | report at your request that contain medical info                 | ormation are disclosed to others.                    |                                                  |              |
|                         | To return to your report in the near future, log o               | on to www.experian.com/consumer and select "Vie      | ew your report again" or                         |              |
|                         | "Dispute" and then enter your report number.                     |                                                      |                                                  |              |
|                         | If you disagree with information in this report,                 | return to the Report Summary page and follow the     | instructions for                                 |              |
|                         | disputing.                                                       |                                                      |                                                  |              |
|                         |                                                                  |                                                      |                                                  |              |
|                         |                                                                  |                                                      |                                                  |              |
|                         | Contactus                                                        |                                                      | back to top                                      |              |
|                         | contact us                                                       |                                                      | <u>Dack to top</u>                               | <u> </u>     |
| one                     |                                                                  |                                                      | 😂 Internet 🛛 🖓 🔻                                 | 💐 100% 🔻 🎢   |

## 11. Then select "Close window"

| Experian - Print     | able Full Report - Windows Internet Explo                                                    | rer                                                       |                                              |              |
|----------------------|----------------------------------------------------------------------------------------------|-----------------------------------------------------------|----------------------------------------------|--------------|
| 💽 - 🛄 https          | s://annualcreditreport. <b>experian.com</b> /AnnualCreditReport/c                            | ac/FullReport.do 💽 🔒 😒 🍫 🕽                                | 🗙 🔁 Bing                                     | <b>₽</b> -   |
| le Edit View F       | Favorites ToolsHelp 🛛 🗙 🍕                                                                    | Convert 👻 🛃 Select                                        |                                              |              |
| Favorites 🛛 👍 🕒      | mommy amour Vintage Party 🧿 Suggested Sites 🔻                                                | 📲 CMS-Disco 📄 Diablo 📄 Dixon, Adam 11CR1408               | 声 Hernandez-Montiel 11CR43 🏾 🍰 Internet Expl | srer »       |
| Experian - Printable | e Full Report                                                                                | 🏠 🕶 (                                                     | 🗟 👻 🚍 🖶 👻 Page 👻 Safety 👻 Tools              | <b>∂</b> • » |
|                      |                                                                                              |                                                           |                                              | -            |
|                      |                                                                                              |                                                           |                                              |              |
|                      | Exportion                                                                                    |                                                           | X Close window                               |              |
|                      | Experian                                                                                     |                                                           |                                              |              |
|                      | A world of insight                                                                           |                                                           |                                              |              |
|                      | Online Bergenel Gredit Benert fr                                                             |                                                           |                                              |              |
|                      | Experian credit report prenared for                                                          | Index:                                                    | Reint report                                 |              |
|                      |                                                                                              | - Contact us                                              | Print report                                 |              |
|                      | Your report number is                                                                        | - Potentially negative items                              |                                              |              |
|                      | Report date:                                                                                 | - Accounts in good standing                               |                                              |              |
|                      | 08/15/2011                                                                                   | - Requests for your credit history                        |                                              |              |
|                      |                                                                                              | - Personal information                                    |                                              |              |
|                      |                                                                                              | <ul> <li>Important message from Experian</li> </ul>       |                                              |              |
|                      | $\sim$                                                                                       | - Know your rights                                        |                                              |              |
|                      |                                                                                              |                                                           |                                              |              |
|                      | Experian collects and organizes information                                                  | n about you and your credit history from public record    | ls, your creditors and                       |              |
|                      | other reliable sources. By law, we cannot on<br>behavioral bealth or condition). Although we | lisclose certain medical information (relating to physi   | cal, mental, or                              |              |
|                      | data furnisher (i.e., "Cancer Center") that re                                               | eports your payment history to us. If so, those names     | display in your report,                      |              |
|                      | but in reports to others they display only as                                                | "Medical Information Provider." Consumer statemen         | ts included on your                          |              |
|                      | report at your request that contain medical                                                  | information are disclosed to others.                      |                                              |              |
|                      | To return to your report in the near future, lo<br>"Dispute" and then enter your report numb | og on to www.experian.com/consumer and select "Vie<br>er. | ew your report again" or                     |              |
|                      | If you disagree with information in this repo                                                | ort, return to the Report Summary page and follow the     | instructions for                             |              |
|                      | disputing.                                                                                   |                                                           |                                              |              |
|                      |                                                                                              |                                                           |                                              |              |
|                      |                                                                                              |                                                           |                                              |              |
|                      | Contactus                                                                                    |                                                           | back to top                                  |              |
|                      | contact us                                                                                   |                                                           | back to top                                  |              |
| ne                   |                                                                                              |                                                           | 😂 Internet 🛛 🖓 🔻 👎                           | <100% 🔻 🎵    |

# 12. Select "Return to Annual Credit Report"

| 🔶 Parentes 🛛 🏠 🕒 m                                         | xommy amour Vintage Party 🕒 Suggested Sites 🔻 🎢 CMS-Disco 🚡 Diablo 🚡 Dixon, Adam 11CR1408 🚠 Hernandez-Montiel                                                                                                    | 111CR43 🌈 Internet Explore |
|------------------------------------------------------------|----------------------------------------------------------------------------------------------------|----------------------------|
| 🎬 Experian - Roy ort Su                                    | nmary 👌 🔹 📾 🖛 🕈 P                                                                                                    | Page ▼ Safety ▼ Tools ▼    |
| AnnualCreditReport.co                                      | Return to AnnualCreditReport.com     Frequently Asked Questions     Contact AnnualCreditReport.com                                                                                                    |                            |
| A world of                                                 | Insight           Report         Potentially         Accounts in<br>Good         Requests for<br>Your Credit         Personal<br>Information         Your<br>Personal<br>Statement         Get Credit<br>Monitor         Get Credit<br>Score                                                                                                    |                            |
| Add Triple<br>Alert℠ Credit                                | Report Summary       FREE Experian Credit Report       Free                                                                                                    |                            |
| Monitoring<br>for only \$4.95<br>per month!<br>GET IT NOW! | Total     \$0.00       Important Note: Print this page or write down your report number and date for future access. To return to your report in the near future, log on to <u>www.experian.com/consumer</u> and select "View your report again" or "Dispute" and then enter your report number.                                                                                                    |                            |
| Get the Score!                                             | Experian credit report prepared for Credit Report Toolkit: Print your report Credit Report Toolkit: Credit Report Toolkit: Credit Report |                            |

#### 13. Select "Annualcreditreport.com"

| AnnualCreditReport - Windo                                                                          | ws Internet Explorer                                                                                  |                                                          |                                     |                                 |                               |        |
|----------------------------------------------------------------------------------------------------|----------------------------------------------------------------------------------------------------|----------------------------------------------------------|-------------------------------------|---------------------------------|-------------------------------|--------|
| C C T K https://www.annualcr                                                                        | editreport.com/cra/recdata.jsp                                                                        |                                                          | <b>_</b>                            | } 🐓 🗙 🔁 Bing                    |                               |        |
| File Edit View Favorites Too                                                                        | ls Help 🗙 🔩 C                                                                                         | onvert 🔻 🔂 Select                                        |                                     |                                 |                               |        |
| 🔆 Favorites 🛛 🚖 🕒 mommy amour V                                                                     | ntage Party 🔁 Suggested Sites 🔻 📱                                                                     | 🖞 CMS-Disco <u> </u> Diablo                              | 🔂 Dixon, Adam 11                    | CR1408 <u>ञि</u> Hernandez-Mont | iel 11CR43 <i> í</i> Internet | Explo  |
| 🙀 AnnualCreditReport                                                                                |                                                                                                    |                                                          |                                     | 🏠 ▼ 🗟 > 🖃 🖶 ▼                   | Page ▼ Safety ▼ To            | ools 🔻 |
| AnnualCreditRepo                                                                                    | rt.com                                                                                                |                                                          |                                     |                                 |                               |        |
| AnnualCreditReport.com                                                                              | Frequently Asked Questions                                                                            | Contact Us                                               | About Us                            | Fraud Alert                     | 1                             |        |
|                                                                                                    |                                                                                                    |                                                          |                                     |                                 | ,                             |        |
| If you would like to request a<br>you did not initially select, ple<br>browser. Thank you for using | credit report from one of the Na<br>ase <u>click here</u> to begin a new se<br>AnnualCreditReport.com | tionwide Consumer C<br>ssion. If you are finis<br>Derian | redit Reporting<br>hed, please clos | Companies<br>se your            |                               |        |
|                                                                                                    | A wor                                                                                                 | ld of insight                                            |                                     |                                 |                               |        |
|                                                                                                    |                                                                                                    |                                                          |                                     | Close                           |                               |        |
|                                                                                                    | © 2011 Central<br>Privacy Policy Site Us                                                              | Source LLC<br>e Security Policy                          |                                     |                                 |                               |        |
|                                                                                                    |                                                                                                    |                                                          |                                     |                                 |                               |        |
|                                                                                                    |                                                                                                    |                                                          |                                     |                                 |                               |        |
|                                                                                                    |                                                                                                    |                                                          |                                     |                                 |                               |        |
|                                                                                                    |                                                                                                    |                                                          |                                     |                                 |                               |        |
|                                                                                                    |                                                                                                    |                                                          |                                     |                                 |                               |        |
|                                                                                                    |                                                                                                    |                                                          |                                     |                                 |                               |        |
|                                                                                                    |                                                                                                    |                                                          |                                     |                                 |                               |        |
|                                                                                                    |                                                                                                    |                                                          |                                     |                                 |                               |        |
|                                                                                                    |                                                                                                    |                                                          |                                     |                                 |                               |        |
|                                                                                                    |                                                                                                    |                                                          |                                     | S Internet                      | 4                             | - 3    |

## THINGS TO REMEMBER

- 1. You can only get one free credit report from each agency per year.
- 2. The FREE credit report DOES NOT CONTAIN YOUR CREDIT SCORE.